### BAB V

## IMPLEMENTASI DAN PENGUJIAN

### **5.1 IMPLEMENTASI PROGRAM**

Implementasi program digunakan untuk menerapkan perancangan halaman yang ada pada program. Adapun implementasinya dapat di jabarkan sebagai berikut

### 5.1.1 Implementasi Input

Implementasi implementasi tampilan *input* dari sistem yang akan dibangun adalah sebagai berikut:

1. Implementasi Halaman Login Admin

Berikut adalah implementasi dari halaman *login* admin yang dapat digunakan admin untuk masuk kedalam sistem sistem. Seperti terlihat pada gambar 5.1.

| Keripik  | R&R |  |
|----------|-----|--|
| Username |     |  |
| Password | 0   |  |
| LOGIN    |     |  |
|          |     |  |

Gambar 5.1 Implementasi Halaman Login Admin

2. Implementasi Halaman Form Data Barang

Implementasi halaman form data Barang merupakan halaman yang dapat diakses oleh admin untuk menambah dan mengubah Barang. Seperti terlihat pada gambar 5.2.

| Keripik R&R                               | =             |        | 🖺 Persediaan Barang | 🖺 Data Keuangan 🔻 | 🕩 Logout  |
|-------------------------------------------|---------------|--------|---------------------|-------------------|-----------|
| 🍘 Dashboard 📇 Bahan Baku Masuk            | Tambah Barang |        |                     |                   | ← Kembali |
| 🕼 Manajemen Produksi <<br>😂 Master Data 🖌 | Nama :        | Nama   |                     |                   |           |
| 🖶 Laporan 🛛 <                             | Satuan :      | Kg     |                     |                   | ~         |
|                                           |               | Simpan |                     |                   |           |
|                                           |               |        |                     |                   |           |
|                                           |               |        |                     |                   |           |

### Gambar 5.2 Implementasi Halaman Form Data Barang

3. Implementasi Halaman Form Data Pengguna Aplikasi

Implementasi halaman form data pengguna aplikasi merupakan halaman yang dapat diakses oleh admin untuk menambah dan mengubah pengguna aplikasi. Seperti terlihat pada gambar 5.3.

| Kerip | oik R&R | =             |          | Persediaan Barang | 🖹 Data Keuangan 👻 | 🕩 Logout |
|-------|---------|---------------|----------|-------------------|-------------------|----------|
| æ     |         | Ubah Pengguna | Aplikasi |                   |                   | Kembali  |
| •     |         | Nama :        | Admin    |                   |                   |          |
| 8     |         | Username :    | admin    |                   |                   |          |
|       |         | Password :    | Password |                   |                   |          |
|       |         | Level :       | Admin 🗸  |                   |                   |          |
|       |         |               | Simpan   |                   |                   |          |
|       |         |               |          |                   |                   |          |
|       |         |               |          |                   |                   |          |
|       |         |               |          |                   |                   |          |

Gambar 5.3 Implementasi Halaman Form Data Pengguna Aplikasi

4. Implementasi Halaman Form Data Bahan Baku Masuk

Implementasi halaman form data Bahan Baku Masuk merupakan halaman yang dapat diakses oleh admin untuk melakukan transaksi bahan baku masuk. Seperti terlihat pada gambar 5.4.

| Dashboard               Bahan Baku Masuk            BAHAN BAKU MASUK              Manajemen Produksi                 Master Data                 Master Data            Marga Beli            Jumlah Beli              Master Data            Marga Beli                                                                                                    |                                                     | =                              |                          | 💾 Persediaan Barang   | 🖹 Data Keuangan 👻      | 🕩 Logout       |
|----------------------------------------------------------------------------------------------------|-----------------------------------------------------|--------------------------------|--------------------------|-----------------------|------------------------|----------------|
| Image: Constraint of the second second se | 🔁 Dashboard<br>🖶 Bahan Baku Masuk                   | BAHAN BAKU MASUK               |                          |                       |                        |                |
|                                                                                                    | Manajemen Produksi <     Master Data <     Aporan < | <     Nama     Nama     s      | Harga Beli<br>Arga Beli  | Jumlah Beli<br>Jumlah |                        | Total<br>Rp. 0 |
| Creation Logout Aksi No Nama Harga Beli Jumlah Sub To<br>Data transaksi belum ada                                                                                                    | G → Logout                                          | Aksi No Nama                   | Data transaksi belum ada | Harga Beli            | Jumlah                 | Sub Total      |
| Name Supplier     Tanggal Bahan Baku Masuk     Proses Trans       ARTHESS GALON     mm/dd/yyyy     Proses Transaksi                                                                                                    |                                                     | Nama Supplier<br>ARTHESS GALON | Tanggal Bahan Baku Masuk |                       | Pr<br>Proses Transaksi | oses Transksi  |
|                                                                                                    |                                                     |                                |                          |                       |                        |                |

Gambar 5.4 Implementasi Halaman Form Data Bahan Baku Masuk

5. Implementasi Halaman Form Produksi

Implementasi halaman form produksi merupakan halaman yang dapat diakses oleh admin untuk menginput data hasil produksi. Seperti terlihat pada gambar

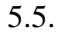

|                                                                                   |        | =                                                                |                  |              | Persediaan Bara    | ing 📑 Data Ke | uangan 👻 🕒      | Logout      |
|-----------------------------------------------------------------------------------|--------|------------------------------------------------------------------|------------------|--------------|--------------------|---------------|-----------------|-------------|
| Dashboard     Bahan Baku Masuk     Manajemen Produksi     Master Data     Lapagen | <<br>< | PRODUKSI<br>Nama Barang (Hasil Produksi)<br>Pilih Hasil Produksi |                  |              |                    |               | Lihat Hasil Pro | oduksi<br>V |
| C Logout                                                                          | Ì      | Bahan Baku<br>Nama<br>Aksi Nama                                  |                  | Data transak | Q<br>si belum ada  | Jumlah        | Jum             | lah         |
|                                                                                   |        | Jumlah (Hasil Produksi)<br>Jumlah Produksi                       | Tanggal Produksi |              | Tanggal Kadaluarsa |               | Simpan          |             |

Gambar 5.5 Implementasi Halaman Form Produksi

6. Implementasi Halaman Form Penjualan Hasil Produksi

Implementasi halaman form data penjualan hasil produksi merupakan halaman yang dapat diakses oleh admin untuk melakukan penjualan hasil produksi kepada konsumen. Seperti terlihat pada gambar 5.6.

| Keripik R&R                 | Ξ                                                          |                                      | Persediaan Barang    | 🖺 Data Keuangan 👻 🕩 Logout  |
|-----------------------------|------------------------------------------------------------|--------------------------------------|----------------------|-----------------------------|
| 🔁 Dashboard                 | PENJUALAN HASIL PRODUKSI                                   |                                      |                      |                             |
| 🖀 Bahan Baku Masuk          | Nama Barang (Hasil Produksi)<br>Pilih Barang V             | Harga Jual Jumlah                    | + Tambah             | sub Total<br>Rp. 0          |
| 🛢 Master Data < 🖨 Laporan K | 🗑 Nama                                                     | Harga Jual                           | Jumlah               | Sub Total                   |
| G Logout                    | Tanggal Jual     Nama Konsumen       09/07/2024     ARAFAH | Status Bayar                         | Total Bayar          | Simpan Data<br>Rp. 0 Simpan |
|                             | PERIODE PENJUALAN HASIL PRODUKSI                           | <b>Perbulan (Bula</b><br>Januari     | n / Tahun)<br>~ 2024 | ♥ Q Cari Perbulan           |
|                             | No Tgl Penjualan Kode Transaksi                            | Nama Konsumen Nama<br>Belum ada data | Barang Harga         | Jumlah Sub Total            |

Gambar 5.6 Implementasi Halaman Penjualan Hasil Produksi

### 5.1.2 Implementasi *Output*

Implementasi tampilan *output* dari sistem yang akan dibangun adalah sebagai berikut:

1. Implementasi Halaman Utama

Halaman utama merupakan tampilan awal dari keseluruhan menu yang tersedia untuk mengakses menu menu yang ada pada peimplementasi ini Seperti yang terlihat pada gambar 5.7.

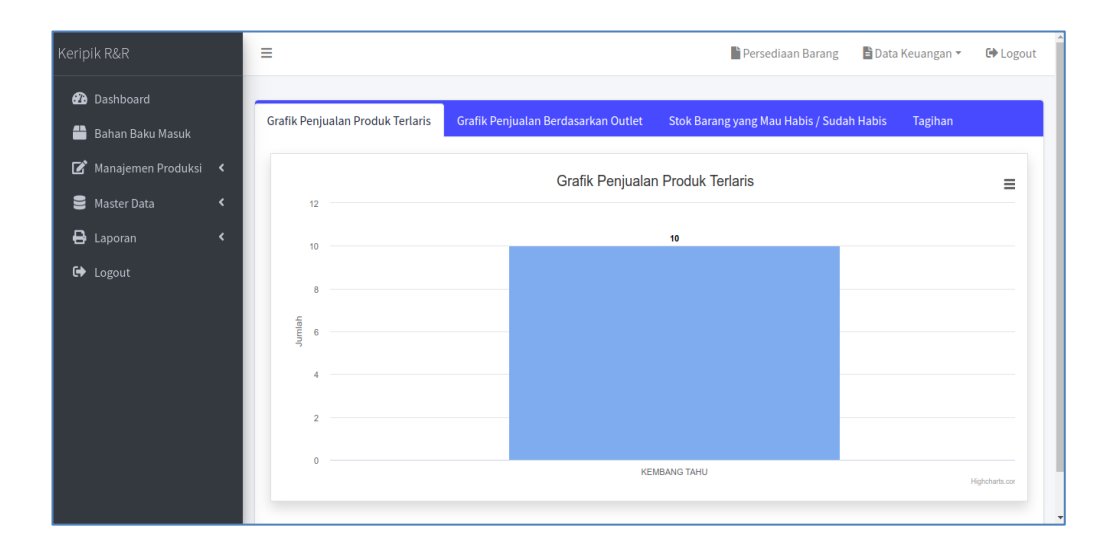

Gambar 5.7 Implementasi Halaman Utama

2. Implementasi Halaman Mengelola Data Barang

Implementasi mengelola data Barang merupakan halaman yang dapat diakses oleh admin untuk menambah, mengubah dan menghapus data Barang yang ada pada sistem. Seperti terlihat pada gambar 5.8.

|                        | Ξ         |                     | I                    | Persediaan Barang | 🖹 Data Keuangan 👻 🕩 Logout |
|------------------------|-----------|---------------------|----------------------|-------------------|----------------------------|
| Dashboard              |           |                     |                      |                   |                            |
| 旹 Bahan Baku Masuk     | Baran     | g                   |                      |                   | + Tambah                   |
| 🗭 Manajemen Produksi < | Show 10   |                     |                      | Se                | arch:                      |
| B Lanoran              | No 🛧      | Kode 🚸              | Nama                 | 🚸 Jumlah          | the Aksi the two           |
|                        | 1         | 20010               | tepung tani          | 0 Kg              | <b>(2</b> *)               |
| 🕞 Logout               | 2         | 2001                | TEPUNG SEGITIGA BIRU | 1.080 Kg          | <b>(2</b> )                |
|                        | 3         | 2002                | MINYAK SAYUR         | 1.500 Liter       | <b>(2</b> )                |
|                        | 4         | 2003                | TELUR                | 1.680 Pcs         | <b>(2</b> )                |
|                        | 5         | 2004                | UDANG                | 175 Kg            | <b>(2</b> *)               |
|                        | 6         | 2005                | MENTEGA              | 144 Kg            | <b>(2</b> *)               |
|                        | 7         | 2006                | BAWANG MERAH         | 480 Kg            | <b>(2</b> )                |
|                        | 8         | 2007                | Sagu                 | 1.080 Kg          | <b>12</b> *                |
|                        | 9         | 2008                | Daun Sop             | 120 Kg            | <b>(2')</b>                |
|                        | 10        | 2009                | Daun Bawang          | 96 Kg             | C'   🗑                     |
|                        | Showing 1 | to 10 of 21 entries |                      |                   | Previous 1 2 3 Next        |

Gambar 5.8 Implementasi Halaman Mengelola Data Barang

3. Implementasi Halaman Mengelola Data Pengguna Aplikasi

Implementasi mengelola data Pengguna Aplikasi merupakan halaman yang dapat diakses oleh admin untuk menambah, mengubah dan menghapus data Pengguna Aplikasi. Seperti terlihat pada gambar 5.9.

| Keripik R&R            | =       |             | i i      | Persediaan Barang 🛛 🖺 Data Keuangan 👻 | 🕩 Logout |
|------------------------|---------|-------------|----------|---------------------------------------|----------|
| 🕰 Dashboard            | Penggur | na Aplikasi |          |                                       |          |
| 苗  Bahan Baku Masuk    | No      | Nama        | Username | Level                                 | Aksi     |
| 📝 Manajemen Produksi 🔇 | 1       | Pimpinan    | rani     | Pimpinan                              |          |
| 🛢 Master Data 🛛 🖌      | 2       | Admin       | admin    | Admin                                 | <b>B</b> |
| 🖨 Laporan 🛛 🖌          |         |             |          |                                       |          |
| 🕞 Logout               |         |             |          |                                       |          |

Gambar 5.9 Implementasi Halaman Mengelola Data Pengguna Aplikasi

4. Implementasi Halaman Data Persediaan Barang

Implementasi mengelola data persediaan barang merupakan halaman yang dapat diakses untuk melihat data persediaan barang. Seperti terlihat pada gambar 5.10.

| Keripik R&R        | =               |                  |        |         | Persediaan Barang | 🖹 Data Keuangan 👻 🕩 Log |
|--------------------|-----------------|------------------|--------|---------|-------------------|-------------------------|
| 🕰 Dashboard        | Persedian B     | arang            |        |         |                   | 冒 Hapus Semua Stok Ba   |
| 💼 Bahan Baku Masuk | Bahan Baku / Ba | rang             |        |         |                   |                         |
| 🛢 Master Data < 🕂  | REMBANG TARD    |                  |        |         |                   |                         |
| 🗭 Logout           | Bulan           | Perbulan Pertahu | in     | Tahun   |                   | Cari Perbulan           |
|                    | Agustus         |                  | *      | 2024    |                   | ✓ Q Cari Perbulan       |
|                    | Nama : P        | EMBANG TAHU      |        | Periode | : Agustus - 2024  | 🖨 Cetak                 |
|                    | Tanggal         | Kode Transaksi   | Masuk  |         | Keluar            | Stok                    |
|                    | 23-Aug-2024     | PRD-00001        | 13 Pcs |         |                   | 13 Pcs                  |
|                    | 23-Aug-2024     | PJT-00001        |        |         | 10 Pcs            | 5 Pcs                   |
|                    |                 |                  |        |         |                   |                         |

Gambar 5.10 Implementasi Halaman Data Persediaan Barang

5. Implementasi Laporan Barang

Implementasi laporan barang merupakan laporan barang yang ada pada sistem berdasarkan data barang yang telah di inputkan. Seperti terlihat pada gambar 5.11.

| Jalan HNO Batathal No.34 RT.23 Kampung Mangga Kota Jambi<br>Telp. (0741) 52974 (0823-7274-5335<br>Email : Andayanir/123@gmail.com Instagram: Keripikr_r |                 |                                  |  |  |
|----------------------------------------------------------------------------------------------------|-----------------|----------------------------------|--|--|
|                                                                                                    | LAPORAN DATA BA | RANG                             |  |  |
| No Nama                                                                                                    |                 | Jumlah                           |  |  |
| 1 tepung tani                                                                                                    |                 | 0 Kg                             |  |  |
| 2 TEPUNG SEGITIGA BIRU                                                                                                    |                 | 1.080 Kg                         |  |  |
| 3 MINYAK SAYUR                                                                                                    |                 | 1.500 Liter                      |  |  |
| 4 TELUR                                                                                                    |                 | 1.680 Pcs                        |  |  |
| 5 UDANG                                                                                                    |                 | 175 Kg                           |  |  |
| 6 MENTEGA                                                                                                    |                 | 144 Kg                           |  |  |
| 7 BAWANG MERAH                                                                                                    |                 | 480 Kg                           |  |  |
| 8 Sagu                                                                                                    |                 | 1.080 Kg                         |  |  |
| 9 Daun Sop                                                                                                    |                 | 120 Kg                           |  |  |
| 10 Daun Beweng                                                                                                    |                 | 96 Kg                            |  |  |
| 11 Kornet                                                                                                    |                 | 48 Pcs                           |  |  |
| 12 Bumbu                                                                                                    |                 | 168 Kg                           |  |  |
| 13 Plastik                                                                                                    |                 | 161 Kg                           |  |  |
| 14 Stiker                                                                                                    |                 | 42.000 Pcs                       |  |  |
| 15 GAS                                                                                                    |                 | 120 Pcs                          |  |  |
| 16 Bensin dan Parkir                                                                                                    |                 | 16 Pcs                           |  |  |
| 17 ATK                                                                                                    |                 | 48 Pcs                           |  |  |
| 18 Makan                                                                                                    |                 | 216 Pcs                          |  |  |
| 19 Air                                                                                                    |                 | 48 Liter                         |  |  |
| 20 Listrik                                                                                                    |                 | 0 Kg                             |  |  |
| 21 Kembang Tahu                                                                                                    |                 | 168 Kg                           |  |  |
|                                                                                                    |                 | Jambi, 10-Sep-2024<br>Mengetahui |  |  |

Gambar 5.11 Implementasi Laporan Data Barang

6. Implementasi Laporan Bahan Baku Masuk Periode Pertanggal

Implementasi ini merupakan pendataan bahan baku masuk selama periode pertanggal. Seperti terlihat pada gambar 5.12.

|    |               | LAPORAN BAHAN BAKU   | MASUK                         |          |
|----|---------------|----------------------|-------------------------------|----------|
| No | Tgi Transaksi | Barang               | Jul-2024                      | untah    |
| 1  | 01-3462024    | Siegu                |                               | BD Kg    |
| 2  | 01-3462024    | TEPUNG SEGITIGA BIRU |                               | BO Kg    |
| 3  | 01-34-2024    | BAWANG MERAH         |                               | IO Mig   |
| 4  | 01-349004     | UDANG                |                               | ia Mg    |
| 5  | 01-34-2024    | MINNAK SAYUR         | 3                             | 40 Liter |
| 6  | 01-34-2024    | Dawn Sop             |                               | lo Ka    |
| 7  | 01-34-2024    | Deux Rewang          |                               | is No.   |
|    | 01-34-2024    | TELUR                | 3                             | BD Pos   |
|    | 01-34-2024    | MENTEGA              | 3                             | in Hig   |
| 10 | 01-34-2024    | Komet                |                               | Pos      |
| 11 | 01-34-2024    | Bumbu                | 3                             | in Hig   |
| 12 | 01-344-2024   | Kembang Tahu         | 3                             | ia Kig   |
| 13 | 01-344-2024   | Plastik              | 3                             | ia Kia   |
| 14 | 01-34-2024    | Stiker               | 3                             | 800 Pos  |
| 15 | 01-34-2024    | GAS                  | 3                             | 0 Pcs    |
| 16 | 01-34-2024    | Bensin dan Parkir    | 4                             | Pos      |
| 17 | 01-34-2024    | ATK                  |                               | Pos      |
| 18 | 01-34-2024    | Makan                | 4                             | 0 Pcs    |
| 19 | 01-3462024    | Air                  |                               | Liter    |
|    |               |                      | Jambi, 10-Sep-2<br>Mengetahui | 024      |

Gambar 5.12 Implementasi Laporan Bahan Baku Masuk Periode Pertanggal

7. Implementasi Laporan Bahan Baku Masuk Periode Perbulan

Implementasi ini merupakan pendataan bahan baku masuk selama periode perbulan. Seperti terlihat pada gambar 5.13.

| 8  | Keripik R&R<br>Jalan 1940 Befordari No.34 FT.29 Karnpung Manggia Kota Jambi<br>Ten, (0741) 295747 / 023-724-5335<br>Email : Andayanir/123@gmail.com instagram: Keripikr_r |                      |           |  |  |  |  |  |  |
|----|----------------------------------------------------------------------------------------------------|----------------------|-----------|--|--|--|--|--|--|
|    | LAPORAN BAHAN BAKU MASUK<br>BULAN : Juli 2024                                                                                                    |                      |           |  |  |  |  |  |  |
| No | Tgi Transaksi                                                                                                    | Barang               | Jumlah    |  |  |  |  |  |  |
| 1  | 01-3492024                                                                                                    | Sagu                 | 180 Kg    |  |  |  |  |  |  |
| 2  | 01-Jul-2024                                                                                                    | TEPUNG SEGITIGA BIRU | 180 Kg    |  |  |  |  |  |  |
| 3  | 01-3492024                                                                                                    | BAWANG MERAH         | 80 Kg     |  |  |  |  |  |  |
| -4 | 01-3492024                                                                                                    | UDANG                | 28 Kg     |  |  |  |  |  |  |
| 5  | 01-348-2024                                                                                                    | MINYAKSAYUR          | 240 Liter |  |  |  |  |  |  |
| 6  | 01-348-2024                                                                                                    | Dawn Sop             | 20 Kg     |  |  |  |  |  |  |
| 2  | 01-3492024                                                                                                    | Dawn Rewang          | 16 Kg     |  |  |  |  |  |  |
|    | 01-348-2024                                                                                                    | TELUR                | 280 Pos   |  |  |  |  |  |  |
|    | 01-348-2024                                                                                                    | MENTEGA              | 24 Kg     |  |  |  |  |  |  |
| 10 | 01-34-2024                                                                                                    | Komet                | # Pos     |  |  |  |  |  |  |
| 11 | 01-349-2024                                                                                                    | Burbu                | 24 Kg     |  |  |  |  |  |  |
| 12 | 01-34-2024                                                                                                    | Kenbang Tahu         | 28 Kg     |  |  |  |  |  |  |
| 13 | 01-34-2024                                                                                                    | Plastik              | 28 Kg     |  |  |  |  |  |  |
| 14 | 01-349-2024                                                                                                    | Stiker               | 2.800 Pos |  |  |  |  |  |  |
| 15 | 01-3492024                                                                                                    | GAS                  | 20 Pcs    |  |  |  |  |  |  |
| 16 | 01-3492024                                                                                                    | Bensin dan Parkir    | 4 Pos     |  |  |  |  |  |  |
| 17 | 01-3492024                                                                                                    | ATK                  | # Pos     |  |  |  |  |  |  |
| 18 | 01-34-2024                                                                                                    | Makan                | 40 Pcs    |  |  |  |  |  |  |
| 19 | 01-34-2024                                                                                                    | Air                  | 8 Liter   |  |  |  |  |  |  |
| 20 | 08-34-2024                                                                                                    | Sagu                 | 180 Kg    |  |  |  |  |  |  |
| 21 | 08-3472024                                                                                                    | TEPUNG SEGITIGA BIRU | 180 Kg    |  |  |  |  |  |  |
| 22 | 08-3472024                                                                                                    | BAWANG MERAH         | 80 Kg     |  |  |  |  |  |  |
| 23 | 09-34-2024                                                                                                    | UDANG                | 28 Kg     |  |  |  |  |  |  |
| 24 | 08-3472024                                                                                                    | MINYAK SAYUR         | 240 Liter |  |  |  |  |  |  |
| 25 | 08-3472024                                                                                                    | Dawn Sop             | 20 Kg     |  |  |  |  |  |  |

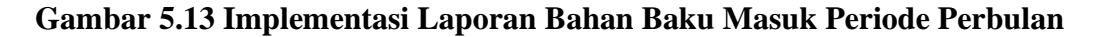

8. Implementasi Laporan Hasil Produksi Pertanggal

Implementasi ini merupakan laporan dari hasil produksi selama periode pertanggal. Seperti terlihat pada gambar 5.14.

| -  |               |             | Email : Andayan      | in123@gma  | Loom Instagram: Keripik   | 00)             |         |
|----|---------------|-------------|----------------------|------------|---------------------------|-----------------|---------|
|    |               |             | LAPORAN              | PRODU      | KSI                       |                 |         |
|    |               |             | TANGGAL : 01-Jul-2   | 024 s/d 0  | 1-Jul-2024                |                 |         |
| Ne | Kode Produksi | Tanggat     | Bahan Baku           |            | Barang                    | Tgi Kadaluarasa | Jumlah  |
| 1  | PRD-00001     | 01-Jul-2024 | Sagu                 | 45 (Kg)    | keripik kembang tahu      | 01-Nov-2024     | 700 Pcs |
|    |               |             | TEPUNG SEGITIGA BIRU | 46 (%g)    |                           |                 |         |
|    |               |             | BAMANG MERAH         | 20 (Kg)    |                           |                 |         |
|    |               |             | UDANG                | 7 (Kg)     |                           |                 |         |
|    |               |             | MINYAK SAYUR         | 60 (Liter) |                           |                 |         |
|    |               |             | Daun Sop             | 5 (Kg)     |                           |                 |         |
|    |               |             | Deun Bawang          | 4 (Kg)     |                           |                 |         |
|    |               |             | TELUR                | 70 (Pcs)   |                           |                 |         |
|    |               |             | MENTEGA              | 6 (Kg)     |                           |                 |         |
|    |               |             | Konnet               | 2 (Pcs)    |                           |                 |         |
|    |               |             | Bumbu                | 4 (Kg)     |                           |                 |         |
|    |               |             | Kembang Tahu         | 7 (Kg)     |                           |                 |         |
|    |               |             | Plastik              | 7 (Kg)     |                           |                 |         |
|    |               |             | Stiker               | 700 (Pcs)  |                           |                 |         |
|    |               |             | GAS                  | 5 (Pcs)    |                           |                 |         |
|    |               |             | Bensin dan Parkir    | 2 (Pcs)    |                           |                 |         |
|    |               |             | ATK                  | 2 (Pcs)    |                           |                 |         |
|    |               |             | Makan                | 12 (Pcs)   |                           |                 |         |
|    |               |             | Air                  | 2 (Liter)  |                           |                 |         |
|    |               |             |                      |            | Jambi, 10-S<br>Mengetahui | ep-2024         |         |

Gambar 5.14 Implementasi Laporan Hasil Produksi Periode Pertanggal

9. Implementasi Laporan Hasil Produksi Perbulan

Implementasi ini merupakan laporan dari hasil produksi selama periode perbulan. Seperti terlihat pada gambar 5.15.

| e  | 9             |             | Jalan HMO Bafad<br>Telp<br>Email : Anday | hal No.34 RT.2<br>(0741) 25974<br>anim123@gma | 3 Kampung Manggis Ki<br>/ 0823-7274-5335<br>il.com Instagram: Kerip | ota Jambi<br>ikr_r |         |
|----|---------------|-------------|------------------------------------------|-----------------------------------------------|---------------------------------------------------------------------|--------------------|---------|
|    |               |             | LAPORA                                   | N PRODU                                       | KSI                                                                 |                    |         |
|    |               |             | BULAN                                    | I: Juli 2024                                  |                                                                     |                    |         |
| No | Kode Produksi | Tanggal     | Rahan Raku                               |                                               | Rarang                                                              | Tgl Kadaluarasa    | Jumiah  |
| -1 | PRD-00001     | 01-34-2024  | Same                                     | 45,000                                        | keripik kembang tahu                                                | 01-Nov-2024        | 700 Pcs |
|    |               |             | TEPUNG SEGITIGA BIRU                     | 45 (50)                                       |                                                                     |                    |         |
|    |               |             | EAMANG MERAH                             | 20(050)                                       |                                                                     |                    |         |
|    |               |             | UDANG                                    | 7 (54)                                        |                                                                     |                    |         |
|    |               |             | MINING SATUR                             | 60 (Liter)                                    |                                                                     |                    |         |
|    |               |             | Dawn Sop                                 | 5 (%a)                                        |                                                                     |                    |         |
|    |               |             | Dawn Reward                              | 4 (%a)                                        |                                                                     |                    |         |
|    |               |             | TELUR                                    | 29 (Pos)                                      |                                                                     |                    |         |
|    |               |             | MENTEGA                                  | 6 (%g)                                        |                                                                     |                    |         |
|    |               |             | Konet                                    | 2 (Prot)                                      |                                                                     |                    |         |
|    |               |             | Energies                                 | 4 (954)                                       |                                                                     |                    |         |
|    |               |             | Kembung Tahu                             | 2.6683                                        |                                                                     |                    |         |
|    |               |             | Plantik                                  | 2.6640                                        |                                                                     |                    |         |
|    |               |             | Stiker                                   | 290 (Pos)                                     |                                                                     |                    |         |
|    |               |             | GAS                                      | 5 (P10)                                       |                                                                     |                    |         |
|    |               |             | Elemein dan Parkir                       | 2 (Post)                                      |                                                                     |                    |         |
|    |               |             | ATK                                      | 2 (Ptx)                                       |                                                                     |                    |         |
|    |               |             | Makan                                    | 12 (Pcs)                                      |                                                                     |                    |         |
|    |               |             | Air                                      | 2 (Liter)                                     |                                                                     |                    |         |
| 2  | PRD-00002     | 02-Jul-2024 | Singu                                    | 45 (Mat)                                      | keripik kembang tahu                                                | 02-Nov-2024        | 700 Pts |
|    |               |             | TEPUNG SEGITIGA BIRU                     | 46(50)                                        |                                                                     |                    |         |
|    |               |             | BAMANG MERAH                             | 20(50)                                        |                                                                     |                    |         |
|    |               |             | UDANG                                    | 7 (954)                                       |                                                                     |                    |         |
|    |               |             | MINYAK SAYUR                             | 60 (Liber)                                    |                                                                     |                    |         |
|    |               |             | Dawn Sop                                 | 5 (%a)                                        |                                                                     |                    |         |
|    |               |             | Dawn Reward                              | 4 (%g)                                        |                                                                     |                    |         |
|    |               |             | TELUR                                    | 29 (Pos)                                      |                                                                     |                    |         |
|    |               |             | MENTEGA                                  | 40.05(2)                                      |                                                                     |                    |         |
|    |               |             | Komet                                    | 2 (Pos)                                       |                                                                     |                    |         |
|    |               |             | Burribu                                  | 4 (954)                                       |                                                                     |                    |         |
|    |               |             | Kembang Tahu                             | 2.660                                         |                                                                     |                    |         |
|    |               |             | Plastik                                  | 2,6683                                        |                                                                     |                    |         |
|    |               |             | Silicar                                  | 250 (Pos)                                     |                                                                     |                    |         |
|    |               |             | GAB                                      | 6 (Post)                                      |                                                                     |                    |         |
|    |               |             | Eensis das Parkir                        | 2 (Ptx)                                       |                                                                     |                    |         |
|    |               |             | ATK                                      | 2 (Pos)                                       |                                                                     |                    |         |
|    |               |             | Makan                                    | 12 (Pcs)                                      |                                                                     |                    |         |

Gambar 5.15 Implementasi Laporan Hasil Produksi Periode Perbulan

10. Implementasi Laporan Penjualan Hasil Produksi Pertanggal

Implementasi ini merupakan laporan dari penjualan hasil produksi selama periode pertanggal. Seperti terlihat pada gambar 5.16.

| R                                             | Adam HWO Baladhal No.34 RT123 Karpong Manggis Kota Jambi<br>Telp. (0741) 25074 / 0623-7274-6335<br>Email : Andyanim T254gemail.com Instagrams. Keripikr_r |                |                   |                      |            |        |                |  |
|-----------------------------------------------|----------------------------------------------------------------------------------------------------|----------------|-------------------|----------------------|------------|--------|----------------|--|
|                                               | LAPORAN DATA PENJUALAN HASIL PRODUKSI                                                                                                    |                |                   |                      |            |        |                |  |
| No                                            | Tgi Penjualan                                                                                                    | Kode Transaksi | Nama Konsumen     | Nama Barang          | Harga      | Jumlah | Sub Total      |  |
| 1                                             | 01-34-2024                                                                                                    | PJT-00001      | BELI TUNAI        | keripik kembang tahu | Rp. 12.000 | 300    | Rp. 3.600.000  |  |
| 2                                             | 01-349-2024                                                                                                    | P./T-00002     | JAMTOS            | keripik kembang tahu | Rp. 12.000 | 400    | Rp. 4.800.000  |  |
| 3                                             | 02-344-2024                                                                                                    | P.JT-00000     | MANDALA MART      | keripik kembang tahu | Rp. 12,000 | 200    | Rp. 2.400.000  |  |
|                                               | 02-344-2024                                                                                                    | PJT-00005      | MERANTI           | keripik kembang tahu | Rp. 12.000 | 290    | Rp. 2.400.000  |  |
| 5                                             | 02-349-2024                                                                                                    | PJT-00004      | TRONA             | keripik kembang tahu | Rp. 12.000 | 300    | Rp. 3 600.000  |  |
| 6                                             | 03-344-2024                                                                                                    | PJT-00007      | TROPI PASAR       | keripik kembang tahu | Rp. 12.000 | 200    | Rp. 2.400.000  |  |
| 2                                             | 03-344-2024                                                                                                    | P.JT-00006     | TROPI MENDALO     | keripik kembang tahu | Rp. 12.000 | 300    | Rp. 3.600.000  |  |
|                                               | 03-344-2024                                                                                                    | PJT-00008      | TROPI PASIR PUTIH | keripik kembang tahu | Rp. 12.000 | 200    | Rp. 2.400.000  |  |
|                                               | 04-34-2024                                                                                                    | PUT-00009      | Alfamart Jambi    | keripik kembang tahu | Rp. 12,000 | 790    | Rp. 8.400.000  |  |
| Total                                         |                                                                                                    |                |                   |                      |            | 2.800  | Rp. 23.600.000 |  |
| Jambi, 10. Sep-2024<br>Mengetahui<br>Andayani |                                                                                                    |                |                   |                      |            |        |                |  |

Gambar 5.16 Implementasi Laporan Penjualan Hasil Produksi Periode

Pertanggal

11. Implementasi Laporan Penjualan Hasil Produksi Perbulan

Implementasi ini merupakan laporan dari penjualan hasil produksi selama periode perbulan. Seperti terlihat pada gambar 5.17.

| 3.600.000<br>4.800.000<br>2.400.000<br>3.400.000<br>3.600.000<br>3.600.000<br>8.400.000<br>8.400.000<br>8.400.000<br>1.200.000<br>1.200.000<br>1.200.000                               |
|----------------------------------------------------------------------------------------------------|
| 3 600 000<br>4 800 000<br>2 400 000<br>2 400 000<br>3 600 000<br>3 600 000<br>3 600 000<br>3 600 000<br>3 600 000<br>3 600 000<br>1 800 000<br>1 200 000<br>1 200 000                  |
| 3 680 000<br>4 880 000<br>2 480 000<br>2 480 000<br>3 680 000<br>2 480 000<br>3 680 000<br>2 480 000<br>3 680 000<br>3 680 000<br>1 880 000<br>1 880 000<br>1 1 800 000<br>1 1 800 000 |
| 4.800.000<br>2.400.000<br>3.600.000<br>3.600.000<br>3.600.000<br>3.600.000<br>8.400.000<br>8.400.000<br>1.800.000<br>1.200.000<br>1.200.000<br>1.800.000                               |
| 2400.000<br>2400.000<br>2400.000<br>2400.000<br>2400.000<br>8400.000<br>8400.000<br>1200.000<br>1200.000<br>1200.000                                                                   |
| 2400.000<br>3400.000<br>2400.000<br>3400.000<br>2400.000<br>8400.000<br>8400.000<br>1200.000<br>1200.000<br>1200.000                                                                   |
| 3400.000<br>2400.000<br>3400.000<br>2400.000<br>8400.000<br>8400.000<br>1200.000<br>1200.000<br>1200.000                                                                               |
| 2400.000<br>3400.000<br>2400.000<br>8400.000<br>8400.000<br>1200.000<br>1200.000<br>1200.000<br>1200.000                                                                               |
| 3400.000<br>2400.000<br>8400.000<br>1800.000<br>1200.000<br>1200.000<br>1200.000                                                                                                    |
| 2400.000<br>8400.000<br>8400.000<br>1200.000<br>1200.000<br>1200.000<br>1200.000                                                                                                    |
| 8.400.000<br>8.400.000<br>1.200.000<br>1.200.000<br>1.200.000<br>1.200.000                                                                                                    |
| 8.400.000<br>1.800.000<br>1.200.000<br>1.200.000<br>1.800.000                                                                                                    |
| 1.800.000<br>1.200.000<br>1.200.000<br>1.800.000                                                                                                    |
| 1.200.000                                                                                                    |
| 1.200.000                                                                                                    |
| 1.800.000                                                                                                    |
| 1 200 000                                                                                                    |
|                                                                                                    |
| 1.800.000                                                                                                    |
| 4.800.000                                                                                                    |
| 1.800.000                                                                                                    |
| 2.400.000                                                                                                    |
| 2.400.000                                                                                                    |
| 2.480.008                                                                                                    |
| 1.290.008                                                                                                    |
| 1.800.000                                                                                                    |
| 4,800.000                                                                                                    |
| 1.800.000                                                                                                    |
| 1.800.000                                                                                                    |
| p. 680.008                                                                                                    |
| 5400.000                                                                                                    |
| p. 680.008                                                                                                    |
| 1.200.000                                                                                                    |
| 6.000.000                                                                                                    |
| 1.290.000                                                                                                    |
| p. 680.008                                                                                                    |
| 7.290.000                                                                                                    |
|                                                                                                    |
| p. 600.000                                                                                                    |
|                                                                                                    |

Gambar 5.17 Implementasi Laporan Penjualan Hasil Produksi Periode Perbulan

12. Implementasi Laporan Data Persediaan Barang

Implementasi laporan data persediaan barang merupakan laporan yang dapat di cetak oleh pengguna untuk melihat data persediaan barang. Seperti terlihat pada gambar 5.18.

|                                  |                      | N/             | ARTU STOR |           |  |  |  |  |
|----------------------------------|----------------------|----------------|-----------|-----------|--|--|--|--|
| Periode                          | : Tanggal 2024-07-01 | s/d 2024-07-06 |           |           |  |  |  |  |
| Nama : keripik kembang tahu      |                      |                |           |           |  |  |  |  |
| Tanonai                          | Kode Transkel        | Manuk          | Kaluar    | Sink      |  |  |  |  |
| 01-Jul-2024                      | PRD-00001            | 700 Pcs        |           | 700 Pcs   |  |  |  |  |
| 01-34-2024                       | PJT-00001            |                | 300 Pca   | 8.100 Pcs |  |  |  |  |
| 01-34-2024                       | PJT-00002            |                | 400 Pcs   | 7.700 Pcs |  |  |  |  |
| 02-34-2024                       | PRD-00002            | 700 Pcs        |           | 1.400 Pcs |  |  |  |  |
| 02-34-2024                       | PJT-00001            |                | 700 Pcs   | 7.700 Pcs |  |  |  |  |
| 02-34-2024                       | PJT-00003            |                | 200 Pca   | 7.500 Pca |  |  |  |  |
| 02-34-2024                       | PJT-00004            |                | 300 Pcs   | 7.200 Pcs |  |  |  |  |
| 02-34-2024                       | PJT-00005            |                | 200 Pcs   | 7.000 Pcs |  |  |  |  |
| 03-34-2024                       | PRD-00003            | 700 Pcs        |           | 2.100 Pcs |  |  |  |  |
| 03-34-2024                       | PJT-00005            |                | 300 Pcs   | 6.700 Pcs |  |  |  |  |
| 03-34-2024                       | PJT-00007            |                | 200 Pcs   | 6.500 Pcs |  |  |  |  |
| 03-34-2024                       | PJT-00008            |                | 200 Pca   | 6.300 Pcs |  |  |  |  |
| 04-34-2024                       | PRD-00004            | 700 Pcs        |           | 2.000 Pcs |  |  |  |  |
| 04-34-2024                       | PJT-00009            |                | 700 Pca   | 5.600 Pcs |  |  |  |  |
| Jambi, 10-Sep-2024<br>Menostahui |                      |                |           |           |  |  |  |  |

Gambar 5.18 Implementasi Laporan Data Persediaan Barang

### 5.2 PENGUJIAN SISTEM

Pengujian terhadap sistem pengolah data yang telah dibuat dilakukan untuk

melihat apakah software tersebut telah berjalan sesuai dengan yang diinginkan.

1. Pengujian Modul Login Admin

Pada tahap ini dilakukan pengujian pada modul *login* admin untuk mengetahui apakah proses *login* admin atau fungsional *login* admin dapat berjalan dengan baik. Hasil pengujian pada modul ini penulis sajikan sebagai berikut :

| Modul<br>yang<br>diuji | Prosedur<br>pengujian | Masukan  | Keluaran yang<br>diharapkan | Hasil yang<br>didapat | Kesimpulan |
|------------------------|-----------------------|----------|-----------------------------|-----------------------|------------|
| Login                  | - Masukkan            | Username | Admin berhasil              | Admin                 | Baik       |
| Admin                  | username              | dan      | login dan                   | berhasil login        |            |

| Tabel 5.1 | Pengujian | Modul | Login | Admin |
|-----------|-----------|-------|-------|-------|
|-----------|-----------|-------|-------|-------|

| (berhasil) | dan        | password | tampil halaman | dan tampil   |      |
|------------|------------|----------|----------------|--------------|------|
|            | password   | yang     | utama          | halaman      |      |
|            | admin      | sesuai   |                | utama        |      |
|            | secara     | dengan   |                |              |      |
|            | benar      | database |                |              |      |
| Login      | - Masukkan | Username | Admin gagal    | Admin gagal  | Baik |
| Admin      | username   | dan      | login dan      | login dan    |      |
| (gagal)    | dan        | Password | tampil pesan   | tampil pesan |      |
|            | password   | yang     | "Maaf anda     | "Maaf anda   |      |
|            | admin      | tidak    | gagal login"   | gagal login" |      |
|            | yang       | sesuai   |                |              |      |
|            | salah dan  | dengan   |                |              |      |
|            | belum      | database |                |              |      |
|            | terdaftar  |          |                |              |      |
|            | dalam      |          |                |              |      |
|            | database   |          |                |              |      |

# 2. Pengujian Modul Mengelola Data Admin

Pada tahap ini dilakukan pengujian pada modul data admin Hasil pengujian

pada modul ini penulis sajikan pada tabel 5.2.

| Tabel 5 2 Penguijan   | Modul | Mengelola  | Data Admin |
|-----------------------|-------|------------|------------|
| 1 aber 3.2 I engujian | mouui | Michgelola | Data Aumin |

| Modul<br>yang<br>diuji                | Prosedur<br>pengujian                                                                                           | Masukan                        | Keluaran<br>yang<br>diharapkan                                                              | Hasil yang<br>didapat                                                                          | Kesimpulan |
|---------------------------------------|----------------------------------------------------------------------------------------------------|--------------------------------|---------------------------------------------------------------------------------------------|------------------------------------------------------------------------------------------------|------------|
| Tambah<br>Data<br>Admin<br>(berhasil) | <ul> <li>Pilih menu<br/>data admin</li> <li>Klik<br/>Tambah</li> <li>Input Data</li> <li>Klik Simpan</li> </ul> | Input data<br>lengkap          | Berhasil<br>Simpan<br>Pelanggan<br>dan tampilkan<br>pesan "<br>Berhasil<br>Simpan<br>Admin" | Berhasil<br>Simpan<br>Pelanggan<br>dan<br>tampilkan<br>pesan "<br>Berhasil<br>Simpan<br>Admin" | Baik       |
| Tambah<br>Data<br>Admin<br>(gagal)    | <ul> <li>Pilih menu<br/>data admin</li> <li>Klik<br/>Tambah</li> <li>Klik Simpan</li> </ul>                     | Input data<br>tidak<br>lengkap | Data gagal<br>ditambah dan<br>Tampilkan<br>pesan " Isi<br>isian ini"                        | Data gagal<br>ditambah dan<br>Tampilkan<br>pesan " Isi<br>isian ini"                           | Baik       |

| Modul<br>yang<br>diuji               | Prosedur<br>pengujian                                                                                                    | Masukan                        | Keluaran<br>yang<br>diharapkan                                                             | Hasil yang<br>didapat                                                                         | Kesimpulan |
|--------------------------------------|----------------------------------------------------------------------------------------------------|--------------------------------|--------------------------------------------------------------------------------------------|-----------------------------------------------------------------------------------------------|------------|
| Edit Data<br>Admin<br>(berhasil)     | <ul> <li>Pilih menu<br/>data admin</li> <li>Pilih record</li> <li>Klik Edit</li> <li>Input Data</li> <li>Klik Ubah</li> </ul>          | Input data<br>lengkap          | Berhasil Ubah<br>Data Admin<br>dan<br>Tampilkan<br>pesan "<br>Berhasil Ubah<br>Data Admin" | Berhasil<br>Ubah Data<br>Admin dan<br>Tampilkan<br>pesan "<br>Berhasil<br>Ubah Data<br>Admin" | Baik       |
| Edit Data<br>Admin<br>(gagal)        | <ul> <li>Pilih menu<br/>data admin</li> <li>Pilih record</li> <li>Klik Edit</li> <li>Kosongkan<br/>field</li> <li>Klik Ubah</li> </ul> | Input data<br>tidak<br>lengkap | Data gagal<br>ditambah dan<br>Tampilkan<br>pesan " Isi<br>isian ini"                       | Data gagal<br>ditambah dan<br>Tampilkan<br>pesan " Isi<br>isian ini"                          | Baik       |
| Hapus<br>Data<br>Admin<br>(berhasil) | <ul> <li>Pilih record<br/>data admin<br/>yang akan<br/>dihapus</li> <li>Klik hapus</li> </ul>                                          | Pilih<br>tombol ya             | Data berhasil<br>dihapus dan<br>tampilkan<br>Pesan Bahwa<br>"Berhasil<br>Hapus<br>Admin"   | Data berhasil<br>dihapus dan<br>tampilkan<br>Pesan Bahwa<br>"Berhasil<br>Hapus<br>Admin"      | Baik       |

# 3. Pengujian Modul Mengelola Data Barang

Pada tahap ini dilakukan pengujian pada modul data Barang oleh admin untuk mengetahui apakah proses mengelola data Barang atau fungsional mengelola data Barang dapat berjalan dengan baik. Hasil pengujian pada modul ini penulis sajikan pada tabel 5.3.

| Modul<br>yang diuji | Prosedur<br>pengujian | Masukan    | Keluaran<br>yang<br>diharapkan | Hasil yang<br>didapat | Kesimpulan |
|---------------------|-----------------------|------------|--------------------------------|-----------------------|------------|
| Tambah              | - Pilih menu          | Input data | Berhasil                       | Berhasil              | Baik       |
| Data                | data                  | lengkap    | Simpan                         | Simpan                |            |

 Tabel 5.3 Pengujian Modul Mengelola Data Barang

| Modul<br>yang diuji                   | Prosedur<br>pengujian                                                                                                    | Masukan                        | Keluaran<br>yang<br>diharapkan                                                                  | Hasil yang<br>didapat                                                                         | Kesimpulan |
|---------------------------------------|----------------------------------------------------------------------------------------------------|--------------------------------|-------------------------------------------------------------------------------------------------|-----------------------------------------------------------------------------------------------|------------|
| Barang<br>(berhasil)                  | Barang<br>- Klik<br>Tambah<br>- Input Data<br>- Klik<br>Simpan                                                                         |                                | Barang dan<br>tampilkan<br>pesan "<br>Berhasil<br>Simpan<br>Barang"                             | Barang dan<br>tampilkan<br>pesan "<br>Berhasil<br>Simpan<br>Barang"                           |            |
| Tambah<br>Data<br>Barang<br>(gagal)   | <ul> <li>Pilih menu<br/>data<br/>Barang</li> <li>Klik<br/>Tambah</li> <li>Klik<br/>Simpan</li> </ul>                                   | Input data<br>tidak<br>lengkap | Data gagal<br>ditambah<br>dan<br>Tampilkan<br>pesan " Isi<br>Isian Ini"                         | Data gagal<br>ditambah<br>dan<br>Tampilkan<br>pesan " Isi<br>Isian Ini"                       | Baik       |
| Edit Data<br>Barang<br>(berhasil)     | <ul> <li>Pilih menu<br/>data<br/>Barang</li> <li>Pilih record</li> <li>Klik Edit</li> <li>Input Data</li> <li>Klik Ubah</li> </ul>     | Input data<br>lengkap          | Berhasil<br>Ubah Data<br>Admin dan<br>Tampilkan<br>pesan "<br>Berhasil<br>Ubah Data<br>Admin"   | Berhasil<br>Ubah Data<br>Admin dan<br>Tampilkan<br>pesan "<br>Berhasil<br>Ubah Data<br>Admin" | Baik       |
| Edit Data<br>Barang<br>(gagal)        | <ul> <li>Pilih menu<br/>data<br/>Barang</li> <li>Pilih record</li> <li>Klik Edit</li> <li>Kosongkan<br/>field<br/>Klik Ubah</li> </ul> | Input data<br>tidak<br>lengkap | Isi Isian Ini<br>dan<br>Tampilkan<br>pesan " Isi<br>Isian Ini"                                  | Isi Isian Ini<br>dan<br>Tampilkan<br>pesan " Isi<br>Isian Ini"                                | Baik       |
| Hapus<br>Data<br>Barang<br>(berhasil) | <ul> <li>Pilih record<br/>data<br/>Barang<br/>yang akan<br/>dihapus</li> <li>Klik hapus</li> </ul>                                     |                                | Data<br>berhasil<br>dihapus dan<br>tampilkan<br>Pesan<br>Bahwa<br>"Berhasil<br>Hapus<br>Barang" | Data berhasil<br>dihapus dan<br>tampilkan<br>Pesan Bahwa<br>"Berhasil<br>Hapus<br>Barang"     | Baik       |

4. Pengujian Modul Barang Bahan Baku Masuk

Pada tahap ini dilakukan pengujian pada modul bahan baku masuk yang dilakukan oleh pengguna ketika menginputkan data barang masuk atau pembelian barang. Hasil pengujian pada modul ini penulis sajikan pada tabel 5.4.

| Modul<br>yang diuji                             | Prosedur<br>pengujian                                                                                                    | Masukan                        | Keluaran<br>yang                                                                                      | Hasil yang<br>didapat                                                                                 | Kesimpulan |
|-------------------------------------------------|----------------------------------------------------------------------------------------------------|--------------------------------|----------------------------------------------------------------------------------------------------|----------------------------------------------------------------------------------------------------|------------|
|                                                 |                                                                                                    |                                | diharapkan                                                                                            |                                                                                                    |            |
| Tambah<br>Data<br>Barang<br>Masuk<br>(berhasil) | <ul> <li>Pilih menu<br/>data<br/>Barang<br/>Masuk</li> <li>Input Data<br/>secara<br/>lengkap</li> <li>Klik Proses<br/>Transaksi</li> </ul> | Input data<br>lengkap          | Berhasil<br>Simpan<br>Data dan<br>tampilkan<br>pesan<br>"barang<br>masuk atua<br>pembelian<br>barang" | Berhasil<br>Simpan Data<br>dan<br>tampilkan<br>pesan<br>"barang<br>masuk atua<br>pembelian<br>barang" | Baik       |
| Tambah<br>Data<br>Barang<br>Masuk<br>(Gagal)    | <ul> <li>Pilih menu<br/>data<br/>Barang<br/>Masuk</li> <li>Input Data<br/>tidak<br/>lengkap</li> <li>Klik Proses<br/>Transaksi</li> </ul>  | Input data<br>tidak<br>lengkap | Data gagal<br>ditambah<br>dan<br>Tampilkan<br>pesan<br>"Gagal<br>menyimpan<br>data<br>pembelian"      | Data gagal<br>ditambah<br>dan<br>Tampilkan<br>pesan "Gagal<br>menyimpan<br>data<br>pembelian"         | Baik       |

 Tabel 5.4 Pengujian Modul Mengelola Data Bahan Baku Masuk

5. Pengujian Modul Penjualan Produksi

Pada tahap ini dilakukan pengujian pada modul penjualan produksi yang dilakukan oleh pengguna ketika menginputkan data penjualan produksi. Hasil pengujian pada modul ini penulis sajikan pada tabel 5.5.

### Tabel 5.5 Pengujian Modul Mengelola Data Penjualan Produksi

| Modul<br>yang diuji                                   | Prosedur<br>pengujian                                                                                                    | Masukan                        | Keluaran<br>yang<br>diharapkan                                                                                   | Hasil yang<br>didapat                                                                                                 | Kesimpulan |
|-------------------------------------------------------|----------------------------------------------------------------------------------------------------|--------------------------------|----------------------------------------------------------------------------------------------------|----------------------------------------------------------------------------------------------------|------------|
| Tambah<br>Data<br>Penjualan<br>Produksi<br>(berhasil) | <ul> <li>Pilih menu<br/>data<br/>penjualan<br/>produksi</li> <li>Input Data<br/>secara<br/>lengkap</li> <li>Klik<br/>Simpan</li> </ul> | Input data<br>lengkap          | Berhasil<br>Simpan<br>Data dan<br>tampilkan<br>pesan<br>"Berhasil<br>menginput<br>data<br>penjualan<br>produksi" | Berhasil<br>Simpan Data<br>dan<br>tampilkan<br>pesan<br>"Berhasil<br>menginput<br>data<br>penjualan<br>produksi"<br>" | Baik       |
| Tambah<br>Data<br>Penjualan<br>Produksi<br>(Gagal)    | <ul> <li>Pilih menu<br/>data<br/>Barang<br/>Masuk</li> <li>Input Data<br/>tidak<br/>lengkap</li> <li>Klik<br/>Simpan</li> </ul>        | Input data<br>tidak<br>lengkap | Data gagal<br>ditambah<br>dan<br>Tampilkan<br>pesan<br>"Gagal<br>memproses<br>data<br>penjualan<br>produksi"     | Data gagal<br>ditambah<br>dan<br>Tampilkan<br>pesan "Gagal<br>memproses<br>data<br>penjualan<br>produksi"             | Baik       |

### 5.3 ANALISIS HASIL YANG DICAPAI OLEH SISTEM

Adapun hasil analisis yang dicapai oleh sistem yang telah dibangun untuk mengatasi permasalahan yang terjadi pada Usaha Keripik R&R Kota Jambi adalah sebagai berikut :

# 5.3.1 Kelebihan Program

Setelah melakukan pengujian terhadap sistem yang dibuat dapat dijabarkan mengenai kelebihan sistem yang dapat dilihat sebagai berikut:

- Sistem pencatatan data-data menggunakan sistem komputerisasi sehingga memudahkan dalam penyimpanan data dan meminimalisasi kesalahan serta kehilangan data.
- 2. Sistem dapat mencetak laporan-laporan yang dibutuhkan secara terkomputerisasi sehingga dapat menghemat waktu dan dapat memberikan laporan pada pemilik tepat pada waktunya khususnya untuk laporan transaksi pembelian maupun pengeluaran barang secara perperiode.

### 5.3.2 Kekurangan Program

Setelah melakukan pengujian terhadap sistem yang telah dibuat terdapat kekurangan sistem yang dapat dilihat sebagai berikut:

- 1. Tampilan *website* ini masih sederhana, perlu ditingkatkan lagi agar tampilannya menjadi lebih menarik.
- 2. Belum ada fitur petunjuk penggunaan aplikasi.